## **Xplore Email using Mozilla Thunderbird**

# **Changing your Settings**

#### Thunderbird may prompt you for your password with "Login to account failed":

| Login to account "terry.mckee@xplore.net" failed X            |                 | 9     | Login to account "terry.mckee@xplore.net" failed                  |                                                   |  |
|---------------------------------------------------------------|-----------------|-------|-------------------------------------------------------------------|---------------------------------------------------|--|
| Cogin to server imap.xplore.net with username terry.mckee@xpl | ore.net failed. | Enter | Login to server imap.xp<br>terry.mckee@xplore.net<br>New Password | lore.net with username<br>failed.<br>Cancel Retry |  |
|                                                               |                 |       |                                                                   |                                                   |  |

## If so, click Cancel

- 1. Click Tools, Account Settings (Windows) or Thunderbird, Account Settings (Mac)
  - a. If you don't see the menu bar across the top in the Windows version, click on the **menu button** (three horizontal stripes on the top right) and select **View**, **Toolbar**, **Menu Bar**
- 2. Under your email address, select Server Settings

| •   | Inbox                                   | Account Settings X                                                                                                    |
|-----|-----------------------------------------|----------------------------------------------------------------------------------------------------|
|     |                                         | Account Settings      Server Settings      Server Type: IMAP Mail Server      Server Name: imap.xplore.net     Port: 993      Default: 993      User Name: terry.mckee@xplore.net      Security Settings      Connection security: SSL/TLS      Authentication method: Normal password                                                                                                    |
| * 🕸 | Cod Cod Cod Cod Cod Cod Cod Cod Cod Cod | Admentication metrical       Torma passificities         Server Settings         Check for new messages at startup         Check for new messages every         10         Allow immediate server notifications when new messages arrive         When I delete a message:         Move it to this folder:         Trash on terry.mckee@xplore.net          Just mark it as deleted         Remove it immediately |

- a. Verify the following settings, and change them if necessary:
  - i. If the Server Type is IMAP
    - 1. Server Name: imap.xplore.net
    - 2. Port: 993
  - ii. If the Server Type is POP
    - 1. Server Name: pop.xplore.net
    - 2. Port: 995
  - iii. User Name: your full email address, including the portion after the @ symbol
  - iv. Connection security: SSL/TLS

## 3. At the bottom, select Outgoing Server

a. Select your email address and click Edit

|                                                                     | Outgoing Server (SMTP) Settings                                                                                                    |                             |
|---------------------------------------------------------------------|----------------------------------------------------------------------------------------------------|-----------------------------|
| 7 Est terry.mckee@xplore.net<br>Server Settings<br>Copies & Folders | When managing your identities you can use a server from<br>selecting it as the Outgoing Server (SMTP), or you can use<br>server from this list by selecting "Use Default Server". | this list by<br>the default |
| Composition & Addressing<br>Junk Settings                           | terry.mckee@xplore.net - smtp.xplore.net (Default)                                                                                                    | A <u>d</u> d                |
| Synchronization & Storage                                           |                                                                                                    | Edit                        |
| End-To-End Encryption                                               |                                                                                                    |                             |
| Return Receipts                                                     |                                                                                                    | Pomovo                      |
| Local Folders                                                       |                                                                                                    | Remove                      |
| 🕢 Outgoing Server (SMTP)                                            |                                                                                                    | Se <u>t</u> Default         |

- b. Verify the following settings, and change them if necessary:
  - i. Server Name: smtp.xplore.net
  - ii. Port: 465
  - iii. Connection security: SSL/TLS
  - iv. User Name: your full email address, including the portion after the @ symbol

|                     | SMTP Server                      |        |
|---------------------|----------------------------------|--------|
| Settings            |                                  |        |
| Description:        |                                  |        |
| Server Name: smt    | xplore.net                       |        |
| Port:               | 55 🔨 Default:465                 |        |
| Security and Auth   | entication                       |        |
| Connection security | SSL/TLS 🗸                        |        |
| Authentication meth | od: Normal password $\checkmark$ |        |
| User Na <u>m</u> e: | terry.mckee@xplore.net           |        |
|                     | ОК                               | Cancel |

#### c. Click OK

4. Close the Accounts Settings tab

If Thunderbird is still prompting you for your password with "Login to account Failed":

- 1. Click on Tools, Settings (Windows) or Thunderbird, Settings (Mac)
  - a. If you don't see the menu bar across the top in the Windows version, click on the **menu button** (three horizontal stripes on the top right) and select **View**, **Toolbar**, **Menu Bar**
- 2. Go to Privacy & Security

| 🔆 General          | Deserverde                                                                                  |                         |   |
|--------------------|---------------------------------------------------------------------------------------------|-------------------------|---|
| Composition        | Fasswords                                                                                   |                         | 1 |
| Privacy & Security | Thunderbird can remember passwords for all of your ac                                       | counts. Saved Passwords |   |
| 🖵 Chat             | Chat A Master Password protects all your passwords, but you must enter it once per session. |                         |   |
| 进 Calendar         | Use a master password                                                                       | Change Master Password  |   |

#### 3. Click Saved Passwords

| Saved Logins                                       |                            |                |  |
|----------------------------------------------------|----------------------------|----------------|--|
| Q                                                  |                            |                |  |
| Logins for the following providers are stored on y | our computer               |                |  |
| Provider                                           | Username                   | Last 🖽         |  |
| https://mail.xplore.net (sabre/dav)                | terry.mckee@xplore.net     | 8/25/20        |  |
| imap://imap.xplore.net (imap://imap.xplore.net)    | t) terry.mckee@xplore.net  | 8/25/20        |  |
| Smtp://smtp.xplore.net (smtp://smtp.xplore.net     | et) terry.mckee@xplore.net | 8/23/20        |  |
| Remove Remove All                                  |                            | Show Passwords |  |
|                                                    |                            | Close          |  |

4. Click Show Passwords, and enter your computer credentials if prompted

| Saved Logins                                         |                        |              |                     |
|------------------------------------------------------|------------------------|--------------|---------------------|
| ٩                                                    |                        |              |                     |
| Logins for the following providers are stored on you | r computer             |              |                     |
| Provider 🔺                                           | Username               | Password     | Last                |
| https://mail.xplore.net (sabre/dav)                  | terry.mckee@xplore.net | oldPassw0rd! | 8/25/20             |
| imap://imap.xplore.net (imap://imap.xplore.net)      | terry.mckee@xplore.net | oldPassw0rd! | 8/25/20             |
| smtp://smtp.xplore.net (smtp://smtp.xplore.net)      | terry.mckee@xplore.net | oldPassw0rd! | 8/25/20             |
| Remove All                                           |                        | Hid          | e <u>P</u> asswords |
|                                                      |                        |              | <u>C</u> lose       |

- 5. Verify that your password is correct for each. If you need to update them:
  - a. **Right click** on each of the entries for the **imap** or **pop**, **smtp**, and **https://mail.xplore.net Providers** with your email address as the Username and click <u>Edit Password</u> (or just double-click on the Password)

| Saved Logins                                         |                        |              |                     |  |
|------------------------------------------------------|------------------------|--------------|---------------------|--|
| ٩                                                    |                        |              |                     |  |
| Logins for the following providers are stored on you | r computer             |              |                     |  |
| Provider 🔺                                           | Username               | Password     | Last 🛤              |  |
| https://mail.xplore.net (sabre/dav)                  | terry.mckee@xplore.net | newPassw0rd! | 8/25/20             |  |
| imap://imap.xplore.net (imap://imap.xplore.net)      | terry.mckee@xplore.net | newPassw0rd! | 8/25/20             |  |
| smtp://smtp.xplore.net (smtp://smtp.xplore.net)      | terry.mckee@xplore.net | newPassw0rd! | 8/25/20             |  |
| Remove Remove All                                    |                        | Hid          | e <u>P</u> asswords |  |
|                                                      |                        |              | <u>C</u> lose       |  |

- b. Enter your **Password** for each
- 6. Click Close
- 7. Close the **Options** tab
- 8. Click File, Exit (Windows) or Thunderbird, Quit Thunderbird (Mac), to close Thunderbird, and then open it again